# GHHL100 回路电阻电阻测试仪

使用说明书

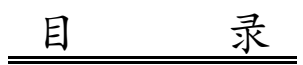

| -, | 概述         |
|----|------------|
| ニ、 | 安全措施2      |
| 三、 | 性能特点2      |
| 四、 | 技术指标2      |
| 五、 | 面板介绍3      |
| 六、 | 接线与使用说明 4  |
|    | (一) 仪器接线 4 |
|    | (二)使用说明4   |
| 七、 | 注意事项7      |
| 八、 | 售后服务8      |

#### 一、概述

按新电力设备预防性试验规程要求,各种开关设备的导电回路电阻测试,其测试电流 不得小于 100A,连续电流时间不得少于一分钟,对此,我公司设计开发出新一代回路电阻 测试仪系列产品,其适用于测试高低压开关的主触头接触电阻值,高低压电缆线路的直流 电阻值等。回路电阻测试仪是采用 100A 恒流输出,最高输出电压达 10V (为常规仪器的 3~ 5 倍),可采用截面较细的测试线,减轻了现场测试人员的劳动强度。高分辨率图形点阵液 晶显示,本机大容量存储,并且附带打印机和 USB 接口,方便用户对测试数据的后续处理, 适用于不同的工作环境。

#### 二、安全措施

- 1、使用本仪器前一定要认真阅读本手册。
- 2、仪器的操作者应具备一般电气设备或仪器的使用常识。
- 3、本仪器户内外均可使用,但应避开雨淋、腐蚀气体、尘埃过浓、高温、阳光直射等场 所。
- 4、仪表应避免剧烈振动。
- 5、对仪器的维修、护理和调整应由专业人员进行。
- 6、在测试过程中,禁止移动测试夹和供电线路。

#### 三、性能特点

- 仪器输出电流大,测试电流可选,测试时间可选,满足用户的不同需求;
- 仪器具有多种操作故障提示,功率源运行提示,完善的保护电路,可靠性强;
- 仪器装有打印机,可随时打印测试数据;
- 仪器具有实时时钟,并可连同测试记录一起保存、打印,方便用户保存、查阅;
- 仪器内部可以永久存储测试数据 250 条(可扩展),也可以使用优盘存储数据,方便用 户导入电脑进行后续处理,并带有 RS232 接口;
- 仪器具有适用温度宽,精度高,防震,抗干扰,体积小,重量轻,携带方便等特点。

#### 四、技术指标

- 1、测试电流: 100A
- 2、测试时间: 自动、20s、30s、40s、50s、60s
- 3、测试范围: 100A: 0~29.99mΩ
- 4、准确度: ±(读数×0.5%+2个字)
- 5、分辨率: 0.01μΩ(最高)
- 6、工作电压: AC220V±10%

- 7、工作温度: -10℃~50℃, 工作湿度: 0~80%
- 8、净 重:9kg
- 9、外形尺寸: 330mm×255mm×230mm
- 五、面板功能介绍

仪器面板见图一。

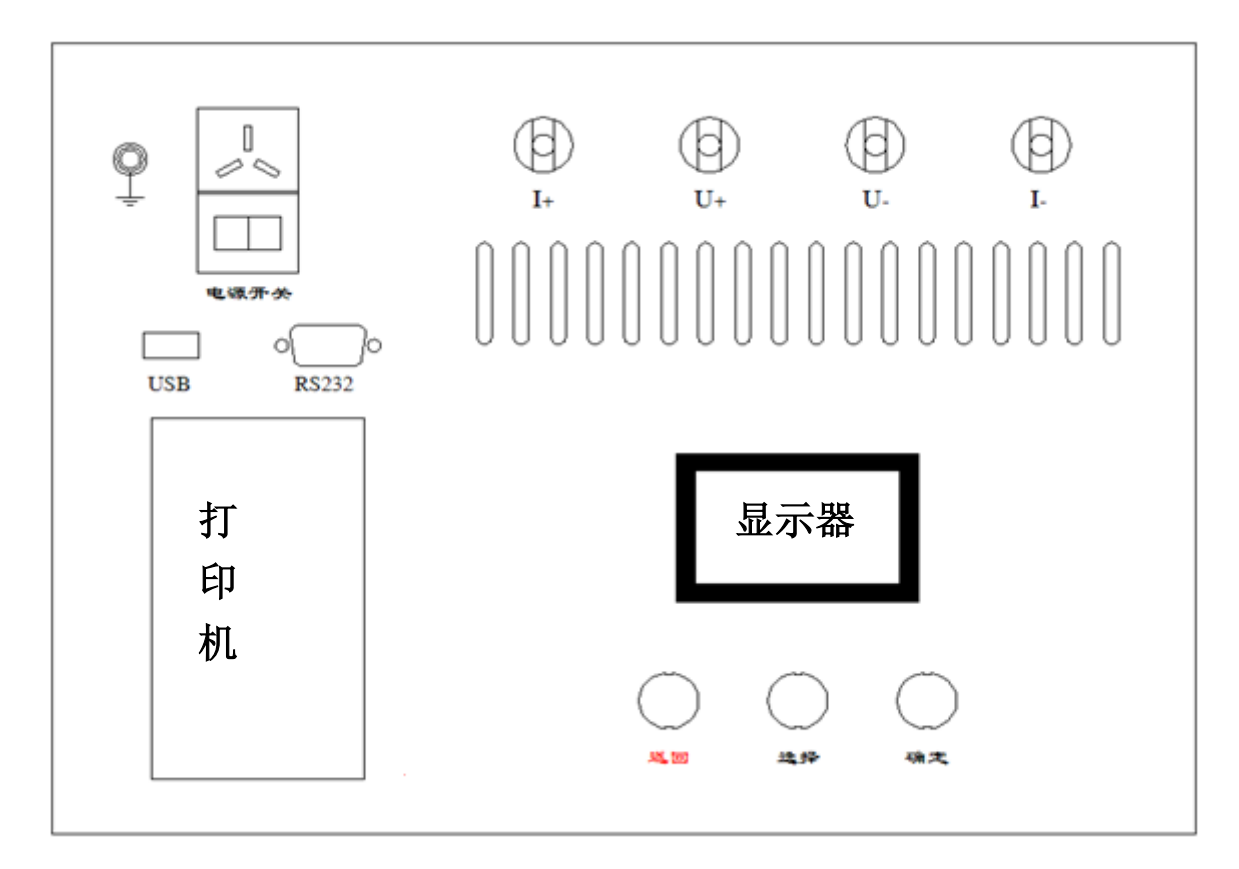

图 一

电源开关: 整机电源输入口,带有交流插座,保险仓和开关。

- V+、V-: 电压输入端子。接地柱,为整机外壳接地用,属保护地。
- I+、I-: 电流输出端子。
- 显示器: 128×96 点阵液晶显示器,人机交互界面。
- 打印机: 打印输出回路电阻测试结果。
- USB: 优盘接口
- RS232: 厂家升级用
- 返回键: 返回上级菜单界面或取消当前操作。
- 选择键: 在仪器操作过程中移动光标。
- 确定键: 修改参数或执行所选操作。

#### 六、接线与使用说明

#### (一)、仪器接线

接线:将测试线中的粗电流线接仪器 "I+、I-"端子,细电压线接 "V+、V-" 端子,测试钳接试品,并用力摩擦接触点,同时把地线接好。

四钳制接线有效测量电阻说明:

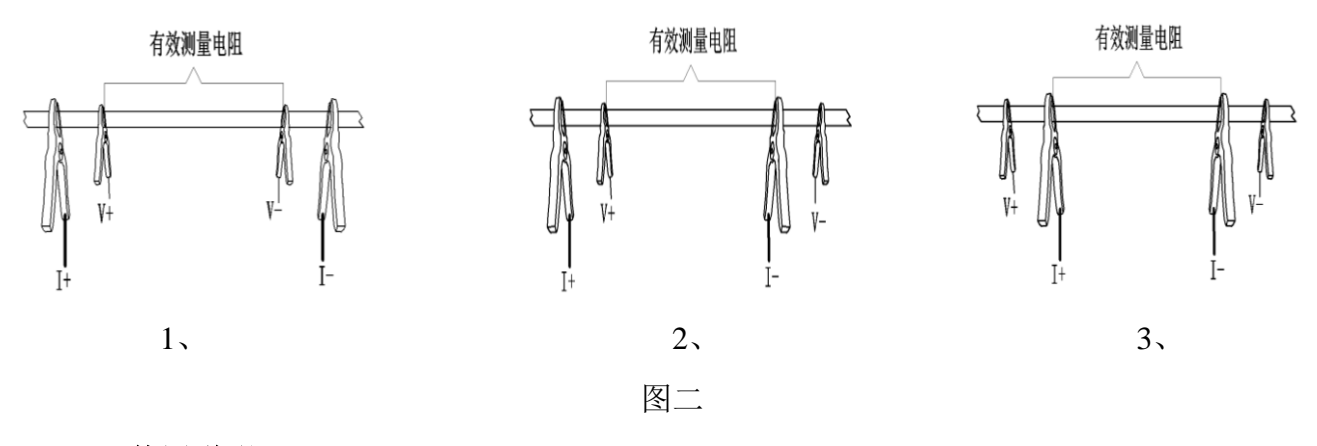

#### (二)、使用说明

#### 1、仪器开机显示画面

打开电源开关(开关上I为开, O为关),仪器显示区将显示图三待机界面。

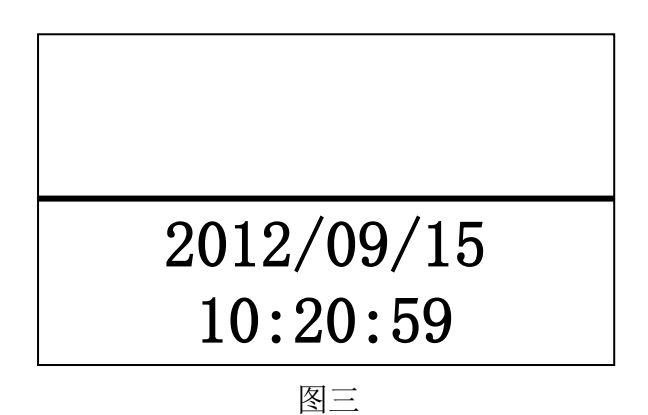

此界面实时显示系统时钟,用户可按"确定"键进入主菜单界面。

2、主菜单界面

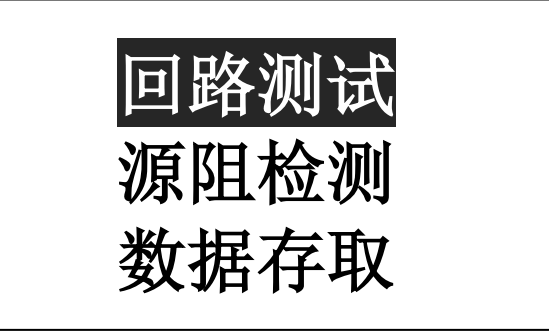

图四

按"选择"键移动光标,按"确定"键进入所选菜单,按"返回"键回到上一页。

#### 3、回路测试菜单

在主菜单界面选择"回路测试"将进入启动测量界面,如图五

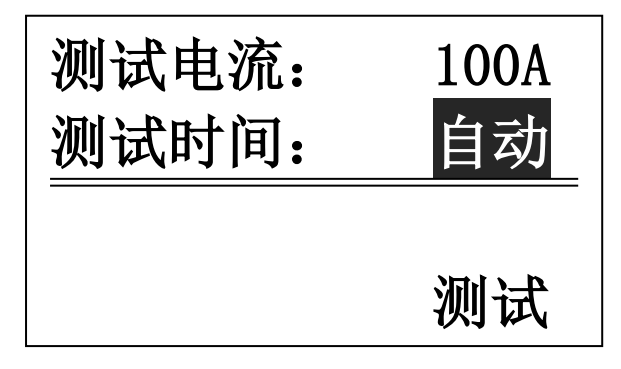

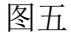

按"选择"移动光标,当光标选中 "测试时间:自动"按钮时,按"确定"可修改 测试时间值(自动→20s→30s→40s→50s→60s→自动,循环显示);当光标移动到"测 试"按钮时,按确定键即可按当前选定的测试电流、时间进行测试,图六→图七界面。

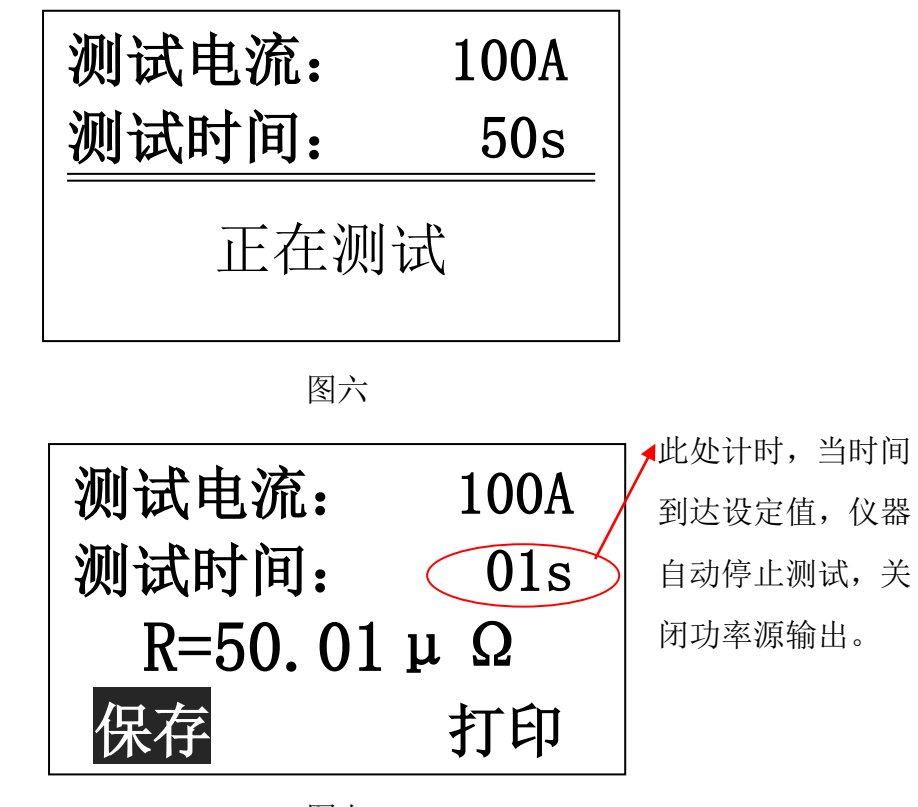

图七

在此界面下,用户可随时保存、打印测试数据(连同当时的仪器系统时间),保存时 用户可选存储介质"本机"或"优盘",如图八

"选择"键移动光标,"确定"键保存到当前选择的存储介质,保存完毕后,仪器自动返回图七测试结果界面。

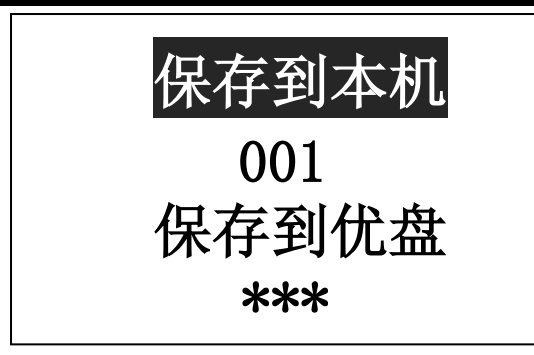

图八

注意: 在测试过程中, 蜂鸣器会一直鸣叫到完成测试, 提示用户大功率源在运行中, 以防误操作造成不必要的危险

#### 4、源阻检测菜单

本菜单专为检测单位检测用,因有的检测单位使用有源电阻而非标准回路电阻检测, 本仪器具有检测接线良好功能,此功能与有源电阻互相干扰,从而导致测试仪误报"测试 线故障",因此当检测时,如果检具为有源电阻,请选择进入此菜单测试,具体测试过程请 参照"3、回路测试菜单";如果为标准回路电阻,正常测试即可。

#### 5、数据存取菜单

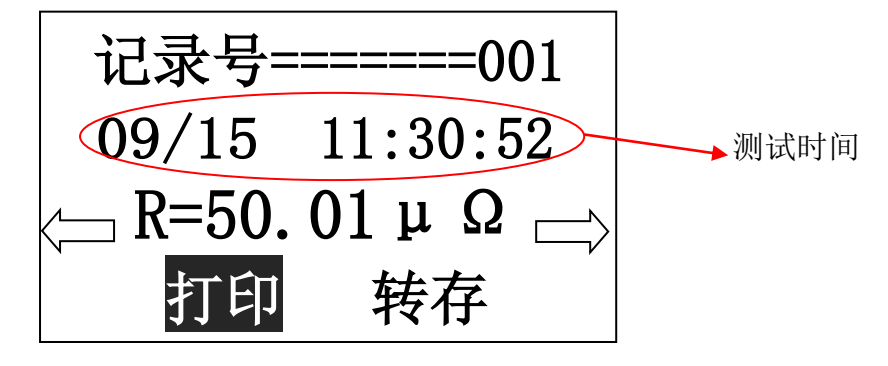

图九

按"选择"键移动光标,按"确定"键执行所选操作,按"返回"键回到主菜单。左 右箭头表示"上一条"、"下一条","转存"可将当前记录转存到优盘。

#### 6、系统设置菜单

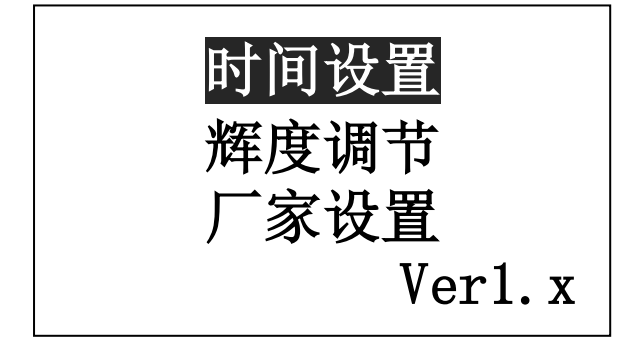

图十

按"选择"键移动光标,按"确定"键进入所选菜单,按"返回"键回到上一页。

#### 6.1 时间设置

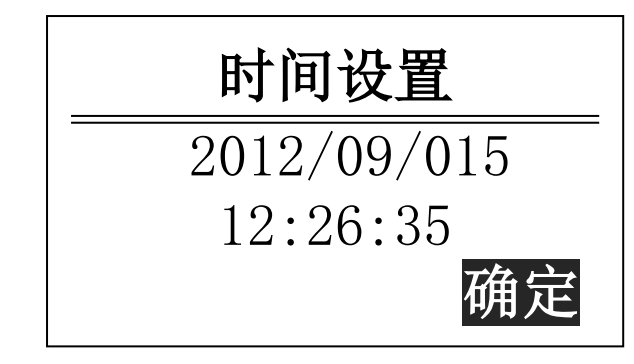

图十一

按"选择"移动光标,"确定"键修改数值或执行操作,"返回键"返回上一界面。 此界面时间与系统时钟同步显示。

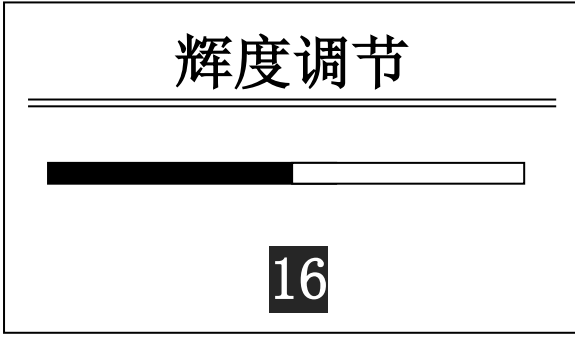

图十二

按"选择"键可使辉度降低,"确定"键可使辉度升高,"返回"键返回上一界面。

6.3 厂家设置

6.2 辉度调节

此菜单为厂家维护时后台操作界面,需输入密码方可进入,用户勿进,以防系统出 错。

七、注意事项

1、在测试过程中,**当仪器输出大电流时(即蜂鸣器鸣叫时),切不可拆除测试线**,以免 发生事故。

 2、使用一分钟测试较频繁时,仪器功率源会因过热而停止源输出,此时应暂停一段时间, 使仪器冷却后即可继续测量。

3、仪器故障与维修

- (1) 接通电源线,打开开关,仪器无显示。
  - A: 保险丝熔断, 需更换保险丝。
  - B: 电源线故障, 需更换电源线。
- (2) 开始测量后, 仪器显示"测试线故障"或"电源开路"。
  - A: 测试回路不通, 重新把各个接线端子接牢。
  - B: 测试钳与试品接触不良, 重新连接试品并用力摩擦接触点。

#### 八、售后服务

- 1、凡购本公司产品随机携带产品保修单,订购产品交货时,请当场检验并填好保修单。
- 2、自购机之日起,凭保修单保修三年,终身维护。在保修期内,维修不收维修费;保 修期外,维修调试收取适当费用。

#### 3、属下列情况之一者不予保修:

- 1) 用户对仪器有自行拆卸或对仪器工艺结构有人为改变。
- 2) 因用户保管或使用不当造成仪器的严重损坏。
- 3) 属于用户其它原因造成的损坏。

## 装 箱 单

### 仪器名称:回路电阻测试仪

| 测试仪主机       | 一台 |
|-------------|----|
| 100A 型测试线红色 | 一条 |
| 电压测试线红色     | 一条 |
| 100A 型测试线黑色 | 一条 |
| 电压测试线黑色     | 一条 |
| 三芯电源线       | 一条 |
| 接地线         | 一条 |
| 保险管(8A)     | 三支 |
| 说明书         | 一本 |
| 测试报告        | 一份 |
| 合格证 保修卡     | 一张 |
| 装箱单         | 一份 |